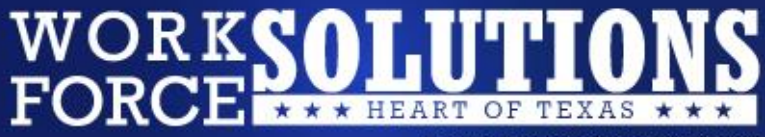

Linking Jobseekers and Employers

# How to Register for www.WorkinTexas.com

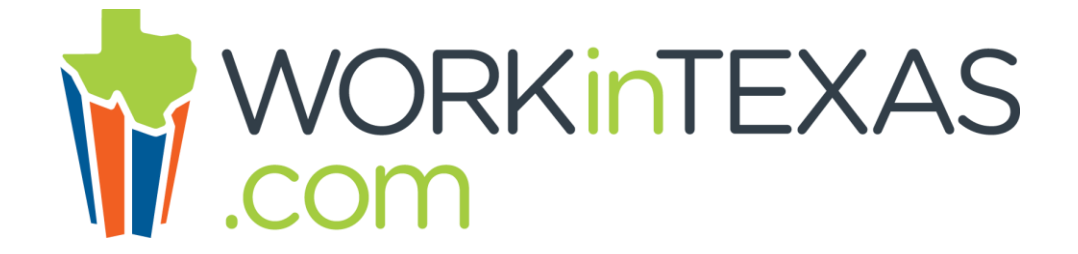

## Search for <u>WorkinTexas.com</u> on the Internet.

The <u>WorkinTexas.com</u> home page will appear.

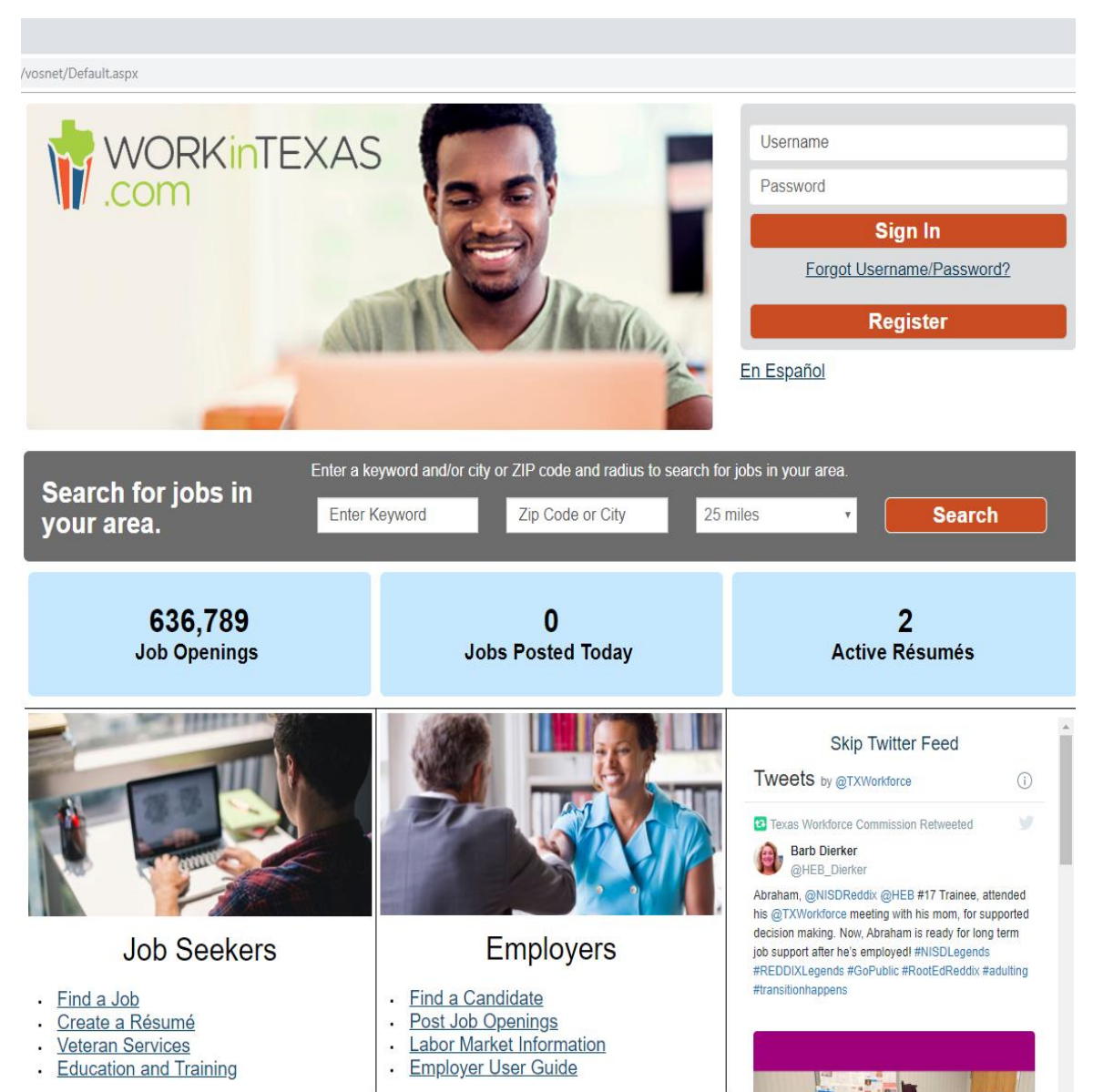

WorkinTexas.com Home Page

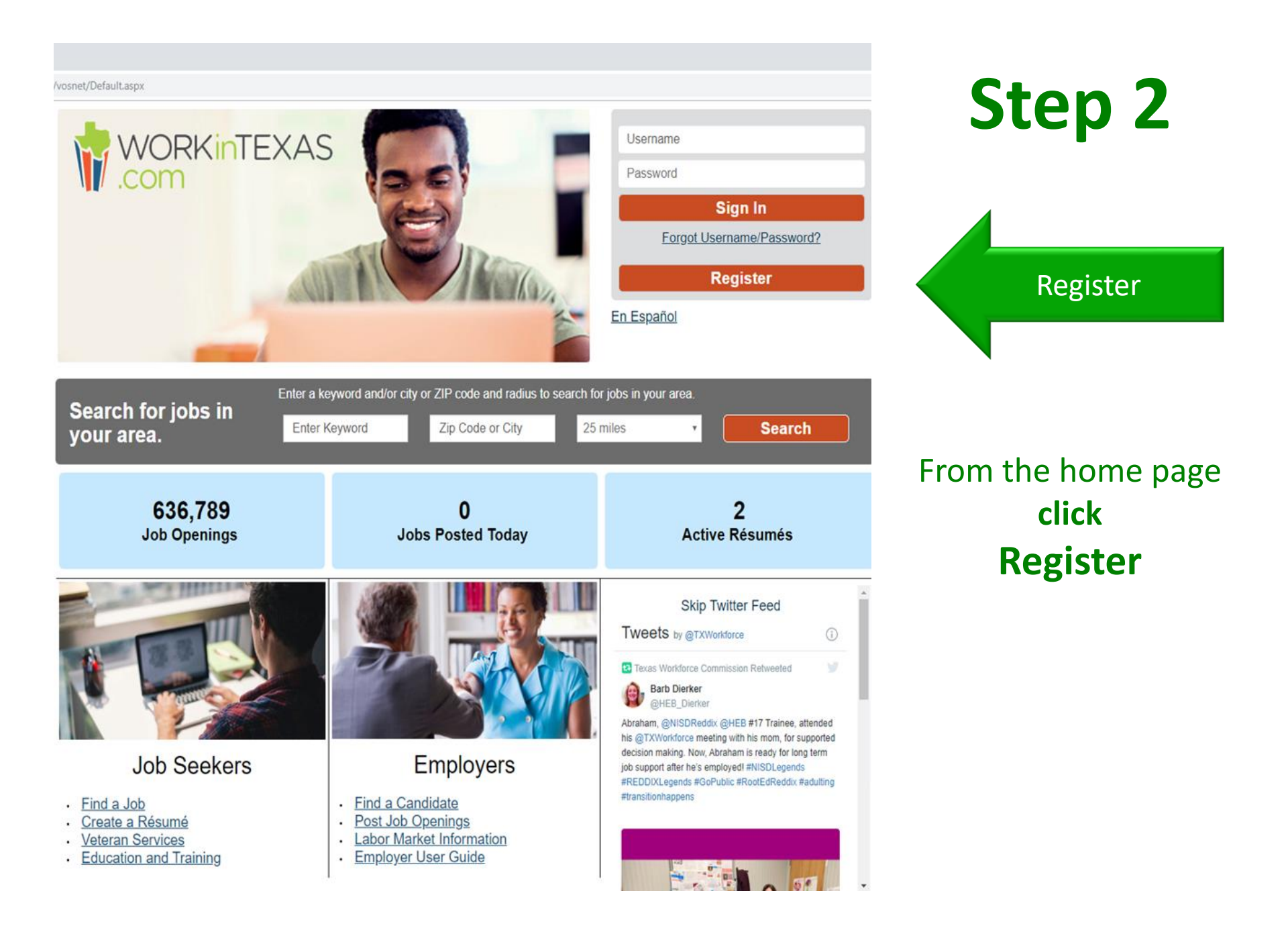

Click Individual Under Option 3 to Create a User Account.

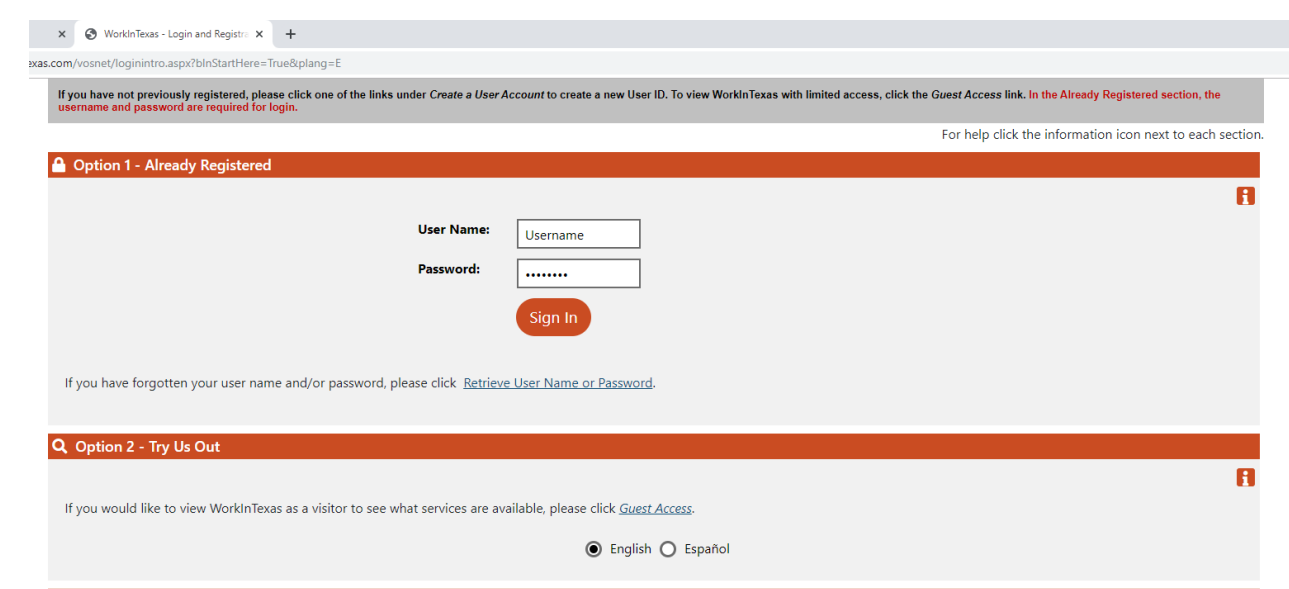

#### Option 3 - Create a User Account

If you would like to become a fully registered user with WorkInTexas and have access to all of our online services, select one of the following account types. If you are not sure if you need to register on the system, learn more about the benefits of registering on page: <u>Why Register</u>?

Register as this account type if you are an individual and wish to search for the latest job openings, post a résumé online, find career guidance, search for training and education programs, find information on local employers, etc.

Individua

Employers and Agents If you are looking for industry information, labor market information, job applicants for your business, or want to post job openings online. A

Individual

workinte

Read and click I agree

If you agree to the Equal Opportunity and Non-Discrimination Notice

| x      | 🚯 WorkInTexas - Agreement          | x     | +                           |        |                     |  |
|--------|------------------------------------|-------|-----------------------------|--------|---------------------|--|
| as.con | n/vosnet/Privacy/RegistrationAgree | ment. | .aspx?t=ind&action=&plang=E |        |                     |  |
|        |                                    |       |                             | 📌 Home | Register or Sign in |  |
|        | WORKINTEXAS                        |       |                             |        |                     |  |

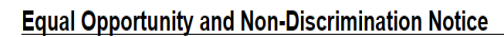

### Equal Opportunity and Non-Discrimination Notice

To Job seekers, Workforce Investment Act (WIA) applicants, participants, staff, sub-recipients, and other interested parties; you have the right to file a complaint if you feel that a violation of the Workforce Investment Act, regulations, grants or other agreements has had an adverse affect on you.

All complaints must be submitted, in writing, within one year of the alleged violation and must contain the following information: 1) Full name, address, and telephone number of person filing complaint; 2) Full name, address, and telephone number of person/agency that complaint is about; 3) Clear and concise statement of facts and dates describing the alleged violation; 4) The provision(s) of the law, regulations, grant, or other agreement believed to have been violated; 5) Grievances or complaints about individuals must indicate how the individual did not comply with the law, regulations, or contact; and 6) The remedy sought by the person filing.

The Local Area shall notify all parties of the opportunity to informally resolve the complaint. If the complaint is not resolved informally, the complainant has the right to a hearing within 30 days of filing the complaint. All parties will receive written notice of the hearing at least 10 days prior to the hearing date.

A written decision will be mailed to all parties within 60 days of the date the complaint was filed.

If a complainant does not receive a written decision within 60 days, or is not satisfied with the decision received, the complainant may file an appeal. The request for an appeal must be submitted, in writing, to:

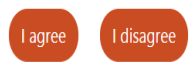

Privacy Statement | Disclaimer | Terms of Use | Accessibility | Recommended Settings | EEO | Protect Yourself | About this Site | Contact Us | FAQ

Copyright © 1998-2019 Geographic Solutions, Inc. All rights reserved. For more information contact <u>Geographic Solutions</u>. 10 n

Read and click I agree

If you agree to the Privacy Agreement.

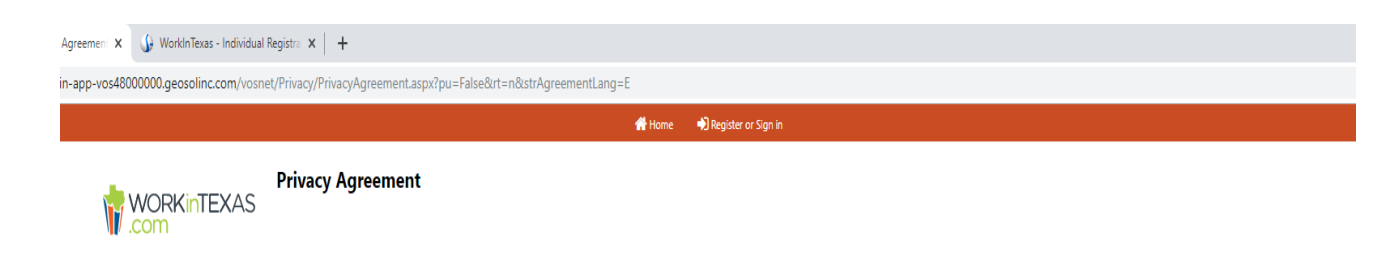

### Privacy Agreement

I authorize the exchange of information relating to prior assessment(s) for training and employment including work history, quarterly wage data, and Unemployment Compensation benefits with this website. This Release of Information does not authorize the disclosure of any medical information or any other restricted third party information. I understand that this information will be used to determine eligibility for employment and training services, will assist in the development of my individual training plan for education and/or employment, and will be used for statistical purposes. I allow this website and the identified system partners to release to each other the requested information when I am referred to partner services. I understand the information will be used only on an as needed basis and will remain confidential, to the extent required and/or permitted by law. This information cannot be shared with any other entity without my written permission. A copy of this Release of Information is as valid as the original. This Release is valid for both program and follow-up services.

I Agree I Disagree

Copyright © 1998-2019 Geographic Solutions, Inc. All rights reserved. For more information contact <u>Geographic Solutions</u>. 19.0

#### 'Home 🛛 Register or Sign in

| • Indicates required fie                                                                      | TWC collects some information in ore<br>We also need some of this information for accour<br>specially noted.                                                               | der to better understand your background<br>Itability purposes so that we can better measure our sen                                                                            | and services that may be appropriate for you.<br>Recresults. Personal information provided during the regis                                                                                                 | istration process will not be shared with prospective employers unless                                                                                                    | For help click the information icon.                                                                                 | Step 6                                                                                                    |
|-----------------------------------------------------------------------------------------------|----------------------------------------------------------------------------------------------------|----------------------------------------------------------------------------------------------------|----------------------------------------------------------------------------------------------------|----------------------------------------------------------------------------------------------------|----------------------------------------------------------------------------------------------------|----------------------------------------------------------------------------------------------------|
| Name<br>• First Name:                                                                         |                                                                                                    |                                                                                                    |                                                                                                    |                                                                                                    |                                                                                                    | Complete the                                                                                                    |
| Middle Initial:                                                                               |                                                                                                    |                                                                                                    |                                                                                                    |                                                                                                    |                                                                                                    | Registration                                                                                                    |
| • Last Name:                                                                                  |                                                                                                    |                                                                                                    |                                                                                                    |                                                                                                    |                                                                                                    | You will be asked information regarding                                                                                |
| Security<br>If you are filing for Uner<br>WorkinTexas.com will no<br>demonstrate the effectiv | nployment Insurance benefits or participating in anoth<br>d display your SSN to employers, nor will it be shared<br>eness of our services to Congress, Texas Legislature a | her special program facilitated by Texas Workforce, you<br>with other entities unless otherwise required by Iaw. TW<br>nd other stakeholders and ensure accountability. Your sh | nst provide your Social Security Number (SSN) to satisfy your<br>Cuses job seeker data such as SSNs to evaluate how well our<br>aring this information with us will help ensure that tax dolars<br>Security | ur work registration requirements. Failure to provide your SSN will result in<br>programs work so that we can make improvements to better serve you a<br>s are well spent and that we meet the needs of employers, employees, and | the delay or denial of your benefits.<br>Ind other job seekers in the future and to<br>I local communities in Texas. | <b>Name</b><br>(First Name & Last Name)                                                                                |
| WorkinTexas.com is a se                                                                       | cure site. Texas Workforce has implemented technical                                                                                                    | and organizational measures to secure your personal in                                                                                                    | ormation from accidental loss and unauthorized access, use, a                                                                                                    | alteration, or disclosure.                                                                                                    |                                                                                                    | Security Information                                                                                                   |
| Social Security Num<br>Re-enter Social Secu                                                   | rity Number:                                                                                                    |                                                                                                    | (no Dashes) (no Dashes)                                                                                                    |                                                                                                    |                                                                                                    | (Social Security Number & PIN)                                                                                         |
| If you have applied for l                                                                     | Inemployment Insurance Benefits and want WorkinTex                                                                                                    | xas to complete part of your work registration for you us                                                                                                    | ing your claim information, then enter your Social Security Nu                                                                                                    | umber and your Personal Identification Number (PIN) for your unemploym                                                                                                    | iert claim.                                                                                                    | <b>Primary Location</b>                                                                                                |
| reisonarraentmeatr                                                                            | n nanoci () nyi                                                                                                    |                                                                                                    | is required                                                                                                    |                                                                                                    |                                                                                                    | Information                                                                                                    |
| Primary Locat                                                                                 | ion Information                                                                                                    |                                                                                                    |                                                                                                    |                                                                                                    |                                                                                                    | (Country of Residence, Zip Code)                                                                                       |
| • Country of Residence                                                                        | p.                                                                                                    | United States                                                                                                    | ×                                                                                                    |                                                                                                    |                                                                                                    |                                                                                                    |
| • Zip Code of Residen                                                                         | re                                                                                                    |                                                                                                    |                                                                                                    |                                                                                                    |                                                                                                    | *Note*                                                                                                    |
| How did you hear at                                                                           | click <b>Nex</b>                                                                                                    | Nore Selected                                                                                                    | Next Cancel                                                                                                    |                                                                                                    |                                                                                                    | A SSN or PIN is NOT Required. If<br>applying for Unemployment<br>Insurance Benefits a<br>SSN and PIN will BE Required. |

🛔 Services 🕌 Site Map 🛛 Q Site Search 🔅 Page Preferences 📢 Feedback 🔞 Assistance

Privacy Statement | Disclaimer | Terms of Use | Accessibility | Recommended Settings | EEO | Protect Yourself | About this Site | Contact Us | FAQ

Complete the Login Information

You will be asked to provide the required information

Username Password Security Question #1 Security Question #2 Security Question #3

|                            |                                                                                            |                                                                                  | 삼 Home 🛛 🗎 Regista                                                                                                    | er or Sign in                                                                        |                       |                                      |
|----------------------------|--------------------------------------------------------------------------------------------|----------------------------------------------------------------------------------|----------------------------------------------------------------------------------------------------|--------------------------------------------------------------------------------------|-----------------------|--------------------------------------|
| WORKINTEXAS                | TWC collects some i<br>for you.<br>We also need some of this<br>the registration process w | nformation in order<br>information for accountabi<br>vill not be shared with pro | to better understan<br>ity purposes so that we ca<br>spective employers unle                                                        | d your background<br>an better measure our se<br>sss specially noted.                | d and services that r | nay be appropriate                   |
| Indicates required fields. |                                                                                            |                                                                                  |                                                                                                    |                                                                                      |                       | i For help click the information ico |
| Login Informatio           | n                                                                                          |                                                                                  |                                                                                                    |                                                                                      |                       |                                      |
| * Username:                |                                                                                            |                                                                                  | Enter User Name (3 - 2<br>must include character<br>numbers, Allowable ch                                                           | 20 characters, and<br>rs, letters or<br>iaracters are + @ .                          |                       |                                      |
| * Password:                |                                                                                            |                                                                                  | Enter Password (8 - 20<br>must include at least of<br>one lowercase letter, of<br>special character. Allow<br># @ \$ % ^ .! * _ +). | characters, and<br>ne uppercase letter,<br>ne number and one<br>vable characters are |                       |                                      |
| * Confirm Password:        |                                                                                            |                                                                                  | ]                                                                                                    |                                                                                      |                       |                                      |
| *Security Question 1:      |                                                                                            | None Selected                                                                    | •                                                                                                    | ]                                                                                    |                       |                                      |
| *Security Question Respo   | nse 1:                                                                                     |                                                                                  | ]                                                                                                    | -                                                                                    |                       |                                      |
| *Confirm Security Questic  | n Response 1:                                                                              |                                                                                  | ]                                                                                                    |                                                                                      |                       |                                      |
| *Security Question 2:      |                                                                                            | None Selected                                                                    |                                                                                                    | •                                                                                    |                       |                                      |
| *Security Question Respo   | nse 2:                                                                                     |                                                                                  | ]                                                                                                    |                                                                                      |                       |                                      |
| *Confirm Security Questic  | n Response 2:                                                                              |                                                                                  | ]                                                                                                    |                                                                                      |                       |                                      |
| * Security Question 3:     |                                                                                            | None Selected                                                                    | <br>▼                                                                                                    | ]                                                                                    |                       |                                      |
| *Security Question Respo   | nse 3:                                                                                     |                                                                                  | ]                                                                                                    | 1                                                                                    |                       |                                      |
|                            | on Pornonco 3:                                                                             |                                                                                  | _                                                                                                    |                                                                                      |                       |                                      |

Continue to complete the **Registration Section** 

You will be asked information regarding

**Residential Address** (where you live)

**Mailing Address** (where you receive mail)

**Contact Preferences** (how you prefer to be contacted)

### **Demographic Information** (add your information)

| WORKINTEXAS                                   | TWC collects some information in order to better understand your background and services that may be appropriate for you.<br>We also need some of this information for accountability purposes so that we can better measure our service results. Personal information provided during the registration process will not be shared with<br>prospective employers unless specially noted. |                                      |
|-----------------------------------------------|----------------------------------------------------------------------------------------------------|--------------------------------------|
| <ul> <li>Indicates required fields</li> </ul> |                                                                                                    | For help click the information icon. |
| Residential Add                               | ress                                                                                                    |                                      |
| *I am homeless or other                       | wise do not have a permanent residence 🔘 Yes 🔘 No                                                                                                    |                                      |
| *Address Line 1:                              |                                                                                                    |                                      |
| Address Line 2:                               |                                                                                                    |                                      |
| <sup>*</sup> Zip Code:                        | Find zip code                                                                                                    |                                      |
| *City:                                        |                                                                                                    |                                      |

#### Mailing Address

Zip City State

\*Country

Mailing Address is the same as the residential address above

| Address Line 1: |                 |
|-----------------|-----------------|
| Address Line 2: |                 |
| Zip Code:       | Find zip code   |
| City:           |                 |
| State:          | None Selected 🔹 |
| Country:        | United States 🔹 |

None Selected

United States

#### Contacting Information

| Contacting information                                                   |                                            |
|--------------------------------------------------------------------------|--------------------------------------------|
| *Please select a method in which you prefer to receive<br>notifications: | None Selected                              |
| Primary E-mail:                                                          |                                            |
|                                                                          | Create E-mail Account                      |
| Confirm Primary E-mail Address:                                          | Read Our E-mail Security Policy            |
| * Delenent Dhenen                                                        |                                            |
| Frinary Frione:                                                          |                                            |
| * Primary Phone Type:                                                    | None Selected •                            |
| *Primary Phone Mode:                                                     | Voice •                                    |
| Alternate Phone:                                                         |                                            |
| Alternate Phone Type:                                                    | None Selected                              |
| Alternate Phone Mode:                                                    |                                            |
|                                                                          | None selected                              |
| Text Message Cell Phone:                                                 |                                            |
| Fax:                                                                     |                                            |
|                                                                          |                                            |
| Demographic Information                                                  |                                            |
| *Date of Birth:                                                          | (mm/dd/yyy) 138                            |
| Current Age:                                                             |                                            |
| *Gender:                                                                 | O Femile O Male O I do not wish to answer. |
| *Are you authorized to work in the United States?                        | O Yes O No                                 |
| * Are you currently looking for work?                                    | O Yes O No                                 |
| °Citizenship Status                                                      | None Selected                              |
| <sup>*</sup> Do you have a valid Driver's License/State ID?              | Ves O No                                   |
| State Issuing Driver's License/State ID                                  | None Selected 👻                            |
| Driver's License/State Id Number:                                        |                                            |
|                                                                          | Click <b>Next</b> to Continue              |
|                                                                          | Back Next                                  |

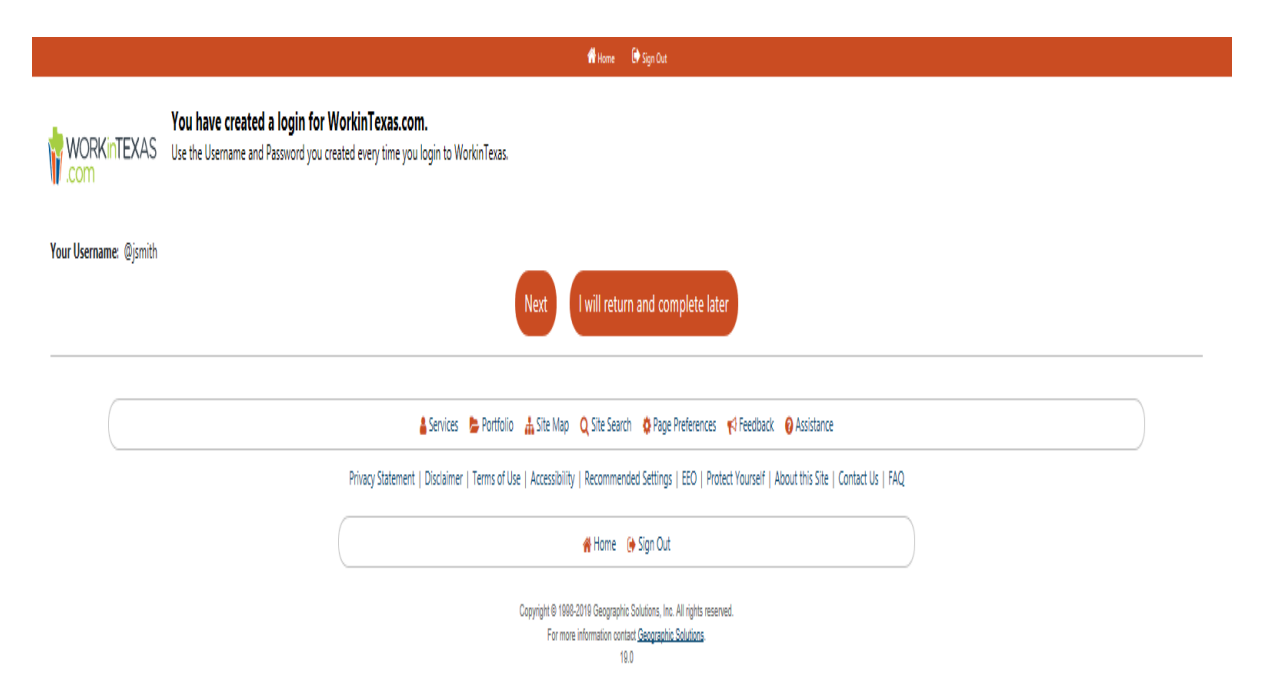

## **Congratulations!** You have now

Created a WorkinTexas.com login

Click 'Next' to continue the Application Process.

## You are now on the Second Section of your Application

The **Online Wizard** will guide you through this section.

Click 'Next' to continue and follow the on-screen instructions until you reach the **Resume Builder** page shown on the next Flip Chart page.

|                                                                                                    |                                                                                                    | 🖷 Home 🕞 Sign Out                                         |                                                               |                                                      |
|----------------------------------------------------------------------------------------------------|----------------------------------------------------------------------------------------------------|-----------------------------------------------------------|---------------------------------------------------------------|------------------------------------------------------|
| Fill out th<br>WORKINTEXAS                                                                                            | e information below to complete this section of                                                                              | the application.                                          |                                                               |                                                      |
|                                                                                                    | Education                                                                                                    | Veteran                                                   |                                                               | Employment                                           |
|                                                                                                    | •                                                                                                    | 8                                                         |                                                               | 8                                                    |
| Education                                                                                                    | 📀 Veteran                                                                                                    |                                                           | 🛇 Employment                                                  |                                                      |
| Farmworker                                                                                                    | Demograpi                                                                                                    | hic                                                       | Additional Background                                         |                                                      |
| Public Assistance                                                                                                    |                                                                                                    |                                                           |                                                               |                                                      |
|                                                                                                    |                                                                                                    | ▲ Hide All Steps                                          |                                                               |                                                      |
| mith, Jane                                                                                                    |                                                                                                    |                                                           |                                                               |                                                      |
|                                                                                                    |                                                                                                    |                                                           |                                                               | 🚽 To Bi                                              |
| Education information                                                                                                 |                                                                                                    |                                                           |                                                               |                                                      |
| TWC collects some information in order<br>during the registration process will no<br>'Highest school grade completed: | to better understand your background and services that may be<br>t be shared with prospective employers unless specially not | appropriate for you. We also need some of this inf<br>ed. | ormation for accountability purposes so that we can better me | ssure our service results. Personal information prov |
| *Received High School Diploma or<br>Equivalency?:                                                                     | High School Diploma () High School Equivalency (SED                                                                          | ) 🚫 None of these apply to me                             |                                                               |                                                      |
| *Highest Postsecondary Education<br>Level Completed:                                                                  | None Selected                                                                                                    | ·                                                         |                                                               |                                                      |
| *School Status:                                                                                                    |                                                                                                    |                                                           |                                                               |                                                      |

Click **Next** to Continue

Exit Wizard

None Selected

Are you attending school full time?: O Yes O No

\*Receiving services from Job Corps: O Yes O No

|                                                                                |                                                  | <b>4</b> u                                    | fill San Cart                                 |                                                                                                    |
|--------------------------------------------------------------------------------|--------------------------------------------------|-----------------------------------------------|-----------------------------------------------|----------------------------------------------------------------------------------------------------|
|                                                                                | ÷                                                | T Hom                                         | er synder                                     |                                                                                                    |
| S Education                                                                    |                                                  | Veteran                                       |                                               | Employment                                                                                           |
| S Farmworker                                                                   |                                                  | Demographic                                   |                                               | Additional Background                                                                                |
| O Public Assistance                                                            |                                                  |                                               |                                               |                                                                                                    |
|                                                                                |                                                  | A 1                                           | lide All Steps                                |                                                                                                    |
| Smith, Jane                                                                    |                                                  |                                               |                                               |                                                                                                    |
|                                                                                |                                                  |                                               |                                               | LT- 0-4                                                                                              |
|                                                                                |                                                  |                                               |                                               | ♥ I0 BOTTOM                                                                                          |
|                                                                                |                                                  |                                               |                                               |                                                                                                    |
| Support Information                                                            |                                                  |                                               |                                               |                                                                                                    |
|                                                                                |                                                  |                                               |                                               | R                                                                                                    |
| The Tevas Workforce System and other a                                         | gencies can help people with lower income or in  | come fluctuations improve their economic stat | us. Please provide us with a little more info | mation about your current status and support services you have received lift any). This will belo us |
| coordinate services and identify other ser                                     | rvice options that may be appropriate.           | come nacioacións improve a en economie sua    | as ricase provide as war a rate more mor      | mation about your current status and support services you have received (r uny), this will help us   |
| Diassa provida aprovars to the following o                                     | wartians if any apply within the last 6 meeths   |                                               |                                               |                                                                                                    |
| Please provide answers to the following o                                      | questions it any apply within the last o months. |                                               |                                               |                                                                                                    |
| *Have you received Temporary                                                   | 🔾 Yes 🖲 No                                       |                                               |                                               |                                                                                                    |
| (TANF) payments?                                                               |                                                  | Finish #                                      | pplication                                    |                                                                                                    |
|                                                                                |                                                  | The application has been su                   | ccessfully completed. Please click            |                                                                                                    |
| <sup>*</sup> Have you been determined eligible<br>for or received Supplemental | 🔾 Yes 🖲 No                                       | the Resume Builder L                          | ink below to complete your                    |                                                                                                    |
| Nutritional Assistance Program                                                 |                                                  | reg                                           | istration.                                    | Click Posumo Buildor                                                                                 |
| Assistance (SNAP formerly known as                                             | i                                                | Resu                                          | me Builder                                    | CIICK RESUITE DUITUET                                                                                |
| Food Stamps)?                                                                  |                                                  |                                               |                                               | to Continue                                                                                          |
| <sup>*</sup> Have you received General                                         | 🔿 Yes 🖲 No                                       |                                               |                                               |                                                                                                    |
| Assistance Payments?                                                           |                                                  |                                               |                                               | •                                                                                                    |
| <sup>*</sup> Have you received Refugee Cash                                    | O Yes  No                                        |                                               |                                               |                                                                                                    |
| Assistance Payments?                                                           | 0.000.00                                         |                                               |                                               |                                                                                                    |
| *u                                                                             | 0 4 0 4                                          |                                               |                                               |                                                                                                    |
| Have you received Supplemental<br>Security Income (SSI)?                       | 🔾 Yes 🖲 No                                       |                                               |                                               |                                                                                                    |
| 7                                                                              |                                                  |                                               |                                               |                                                                                                    |
| *Have you received Social Security                                             | 🔿 Yes 🖲 No                                       |                                               |                                               |                                                                                                    |
| Usability income (SSUI)                                                        |                                                  |                                               |                                               |                                                                                                    |
| *My family qualifies for free or                                               | 🔿 Yes 🖲 No                                       |                                               |                                               |                                                                                                    |

## **Congratulations!**

This page confirms you have completed section two of your application.

The last part of your WorkinTexas.com Application will help you complete a professional resume that you can print, save and download.

Click 'Resume Builder' to continue with your registration.

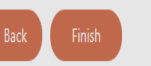

reduced-price school lunches?:

## You are now on the Resume Builder of your Application.

1<sup>st</sup> Give your Resume a Title

**2<sup>nd</sup>** Select one of the two options to create your Resume:

 Comprehensive: A step-bystep process from scratch
 OR

Upload: Attach an existing
 Word or PDF resume

Make a selection then click 'Next' to continue.

WORKINTEXAS Please enter a résumé name and select a creation method.

+ Indicates required fields.

For help click the information icon.

If you have filed a claim for unemployment insurance benefits, you are REQUIRED to complete the resume builder process. The information gathered during this process will also allow staff to match your experience and work preferences to job openings.

Please create a resume to complete your registration. We will now take you through the steps of creating a professional resume or job application. Resumes can be placed online making them available to the top employers in your area.

### Résumé Name

Note: You may want to include words that highlight your skills, experience or specialty. Also, please be advised that this is a searchable field by Employers if you choose to have this résumé accessible online. Therefore you may wish to omit identifying information.

Show Résumé Best Practices

| á | Creation | Method |  |
|---|----------|--------|--|

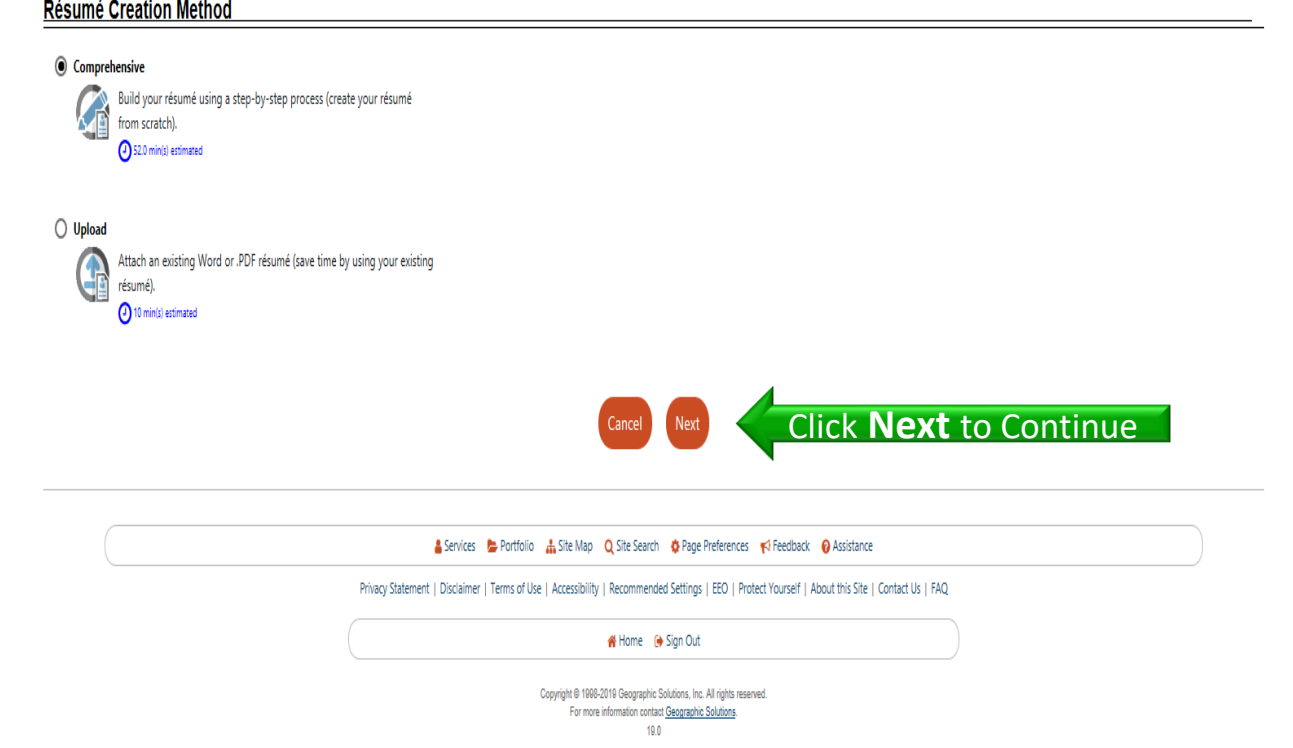

#### 🔺 Home 🛛 🕒 Sign Out

WORKINTEXAS Please indicate whether you want your résumé to be available online.

### Résumé Availability

Do you wish your résumé to be available online for employers looking to hire you?

Yes, my résumé will be available online for employers to view.

No, my résumé will NOT be available online.

If you select No you will still be available to apply for jobs you find online using your resume. However, verified employers will not be able to find your résumé. This is the quicker option but employers will not be able to find you.

If you select Yes you will be required to provide some information about your job requirements so that verified employers can easily find your résumé.

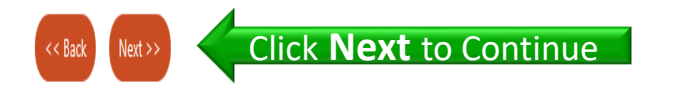

Services Portfolio A Site Map Q Site Search Page Preferences P feedback O Assistance
Privacy Statement | Disciaimer | Terms of Use | Accessibility | Recommended Settings | EEO | Protect Yourself | About this Site | Contact Us | FAQ
Home O Sign Out
Copyright 0 1998-2019 Geographic Solutions, Inc. All rights reserved.
For more information contact <u>Geographic Solutions</u>

19.0

## Now select your Resume Availability

We recommend that you select:

 Yes, my resume will be available online for employers to view.

By selecting "Yes" this will increase your job matching opportunities.

Click 'Next' to continue.

#### Home 👘 🚺 Sign Out

WORKINTEXAS Please indicate whether you want your résumé to be available online.

### Résumé Availability

Do you wish your résumé to be available online for employers looking to hire you?

Yes, my résumé will be available online for employers to view.

O No, my résumé will NOT be available online.

If you select No you will still be available to apply for jobs you find online using your resume. However, verified employers will not be able to find your résumé. This is the quicker option but employers will not be able to find you.

| If you select Yes you will be required to provide some information about your job requirements s | This site says<br>You have selected an option th<br>available to registered employs | at will make your résumé<br>er representatives to view | X                  |            |  |
|--------------------------------------------------------------------------------------------------|-------------------------------------------------------------------------------------|--------------------------------------------------------|--------------------|------------|--|
| Privacy Statement   Disclain                                                                     | the information displayed on y<br>proceed or Cancel to go back a                    | our résumé. Select OK to<br>and change your selection. | this Site   Contac | t Us   FAQ |  |
|                                                                                                  | 1                                                                                   | 9.0                                                    |                    |            |  |

### This Pop-Up window will appear if you selected "Yes".

Here you will need to confirm that you want your resume available online for employers to view.

Select "OK" to continue or "Cancel" to change your selection. Next, select your **Desired Location.** 

Select where you want to look for work.

We recommend that you select:

Specific County

(you can change location selection later if you want)

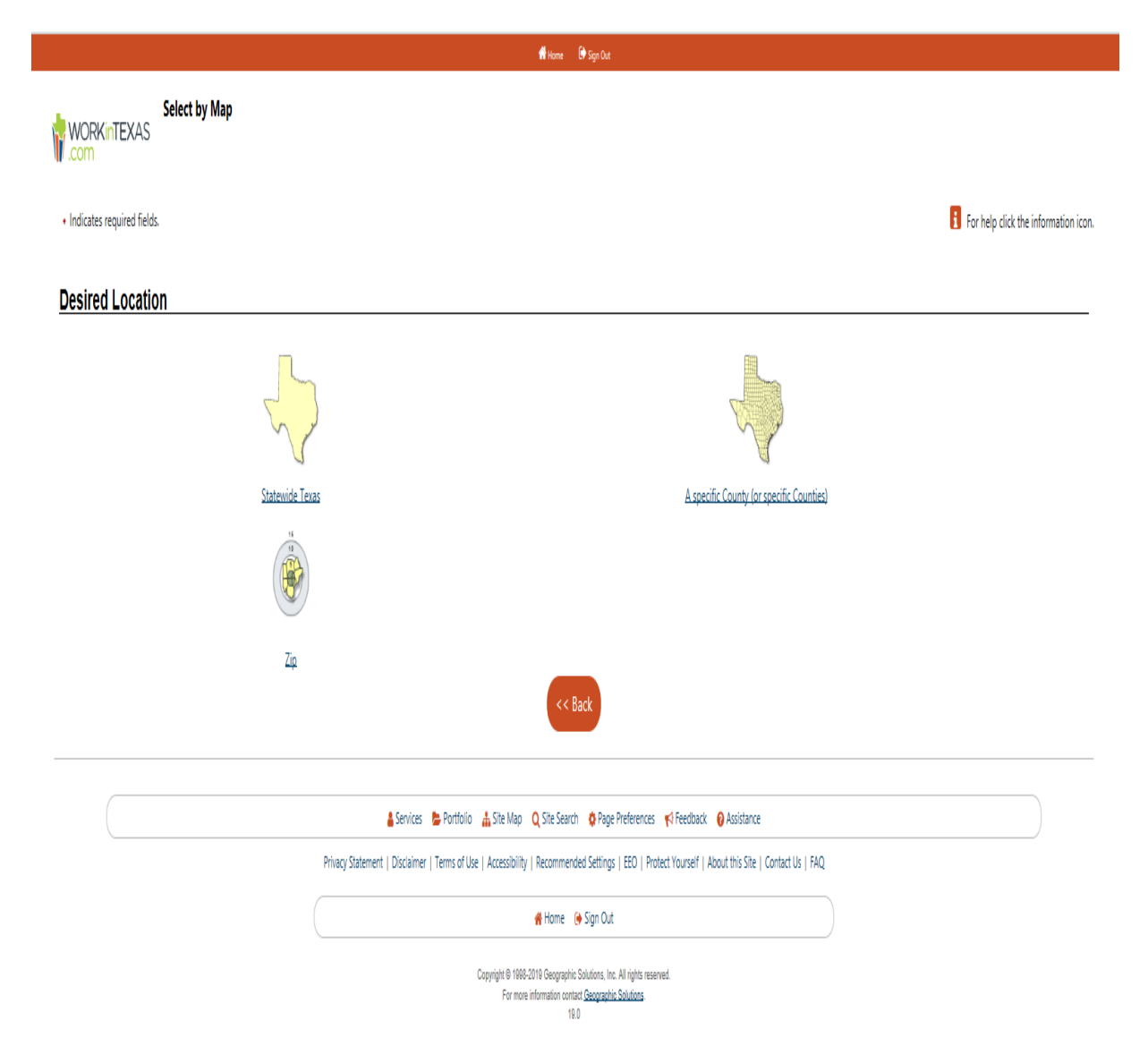

Making a selection takes you to the next step.

From the map you will need to select the County in which you want to search for work by clicking on the County Name.

Making a selection takes you to the next step.

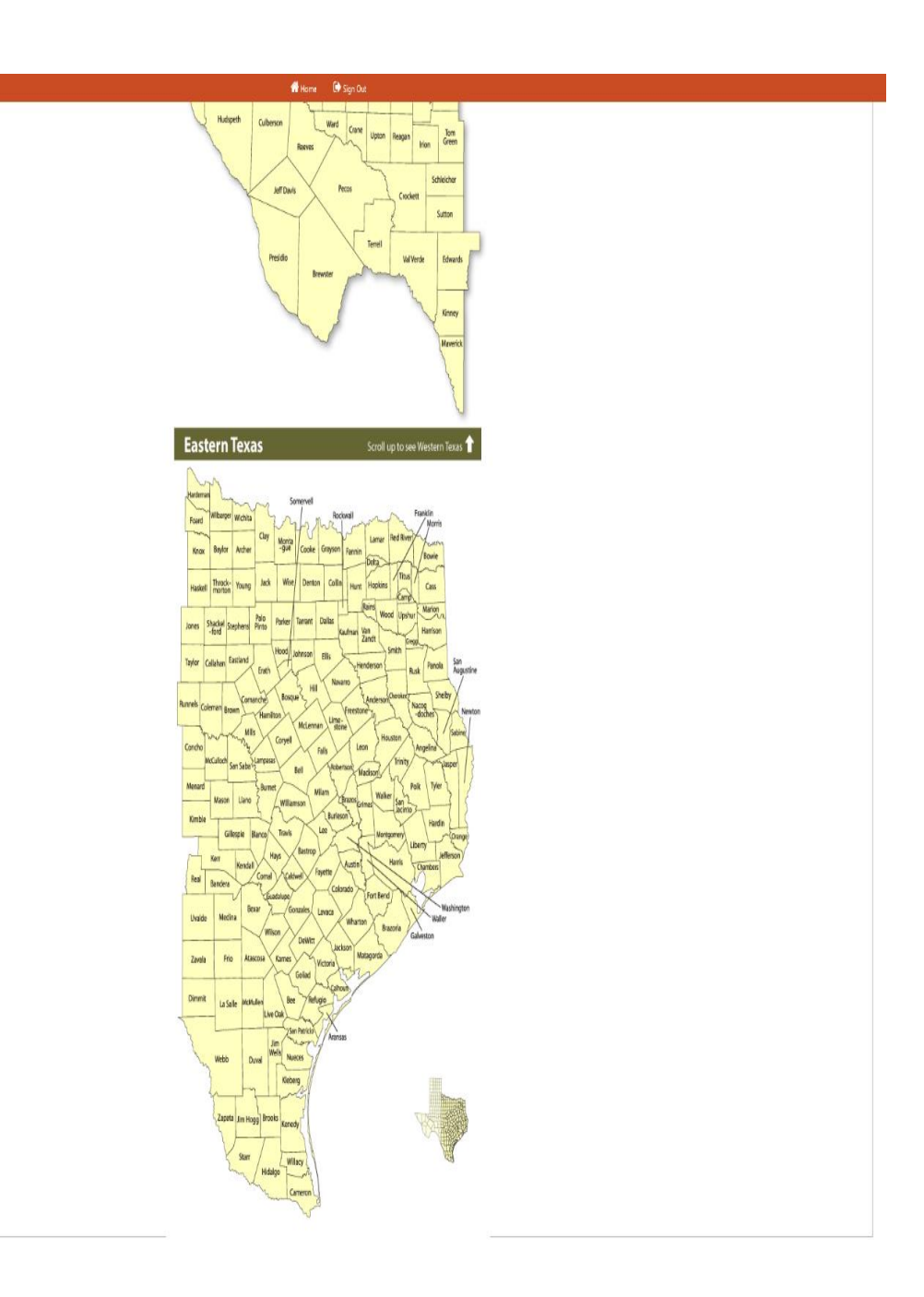

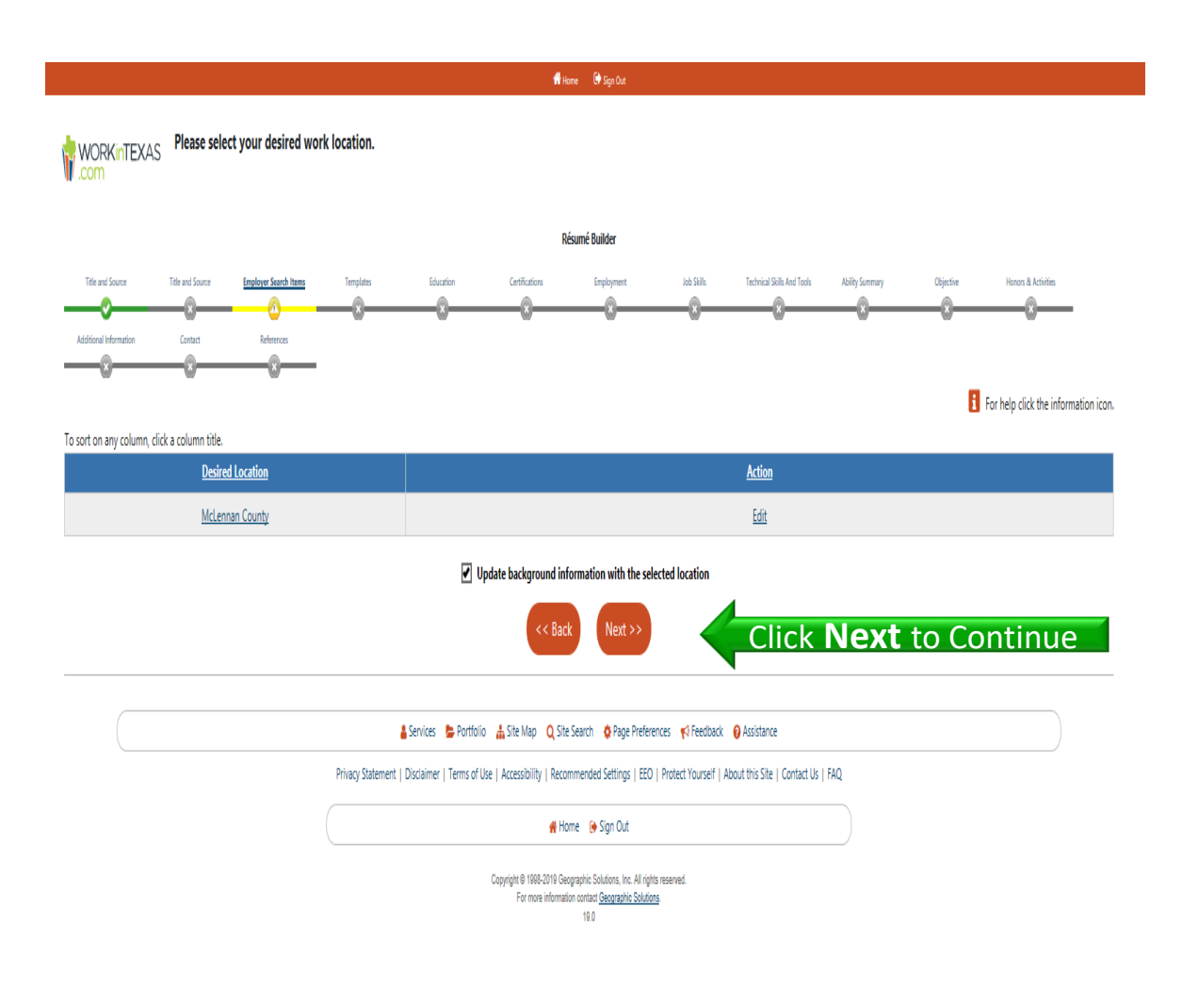

You are now on the Last Section of your Application.

The **Online Wizard** will guide you through this section.

Click 'Next' to continue and follow the on-screen instructions until you see your completed resume.

|                     |                                                                                                    | 4.                                                        | ome   80 My Cashboard 🕞 Sign Out 💧 Services                   | for Individuals 🛛 👹 Services for Employers                                                     |                                             |                | Quick Search                  |
|---------------------|----------------------------------------------------------------------------------------------------|-----------------------------------------------------------|---------------------------------------------------------------|------------------------------------------------------------------------------------------------|---------------------------------------------|----------------|-------------------------------|
| ridual<br>:<br>:ard | Here is your completed résumé.<br>WORKINTEXAS To modify a section, click on a Section Title (              | e.g. Objective, Employment History). To d                 | hange the formatting of this résumé (ter                      | t size, etc.) or customize the display order of                                                | each section, click the Edit Template link. |                |                               |
| n Help You 💚        |                                                                                                    |                                                           |                                                               |                                                                                                |                                             | 🚦 For h        | elp click the information ico |
| Strategy            | Please review your résumé for accuracy before clicking the save button at                                  | the bottom of the screen.                                 |                                                               |                                                                                                |                                             |                |                               |
| envices             | Résumé ID                                                                                                  |                                                           | Résumé Title                                                  | Rés                                                                                            | umé Score                                   | Accessibility  |                               |
|                     | 10013                                                                                                    |                                                           | <u>Retail</u>                                                 | <u>Sc</u>                                                                                      | <u>iore Now</u>                             | <u>Online</u>  |                               |
|                     |                                                                                                    |                                                           |                                                               |                                                                                                |                                             |                |                               |
|                     | Create                                                                                                    | .Date 12/9/2019 5:15:32 PM                                |                                                               |                                                                                                | Last Time Modified 12/9/20                  | /19 5:53:00 PM |                               |
| }                   |                                                                                                    |                                                           | Résur                                                         | né Layout Templates                                                                            |                                             |                |                               |
|                     |                                                                                                    |                                                           | Template 1 - Syst                                             | tem Generated 🔹                                                                                |                                             |                |                               |
|                     |                                                                                                    |                                                           | [New Templat                                                  | e] [Edit Template] [Save As]                                                                   |                                             |                |                               |
|                     |                                                                                                    |                                                           |                                                               | Résumé                                                                                         |                                             |                |                               |
| ices )              |                                                                                                    |                                                           |                                                               |                                                                                                |                                             |                |                               |
| 35 <sup>)</sup>     |                                                                                                    |                                                           |                                                               | Jane Smith                                                                                     |                                             |                |                               |
| enices )            |                                                                                                    |                                                           |                                                               | 1418 S. New Road<br>Waco, TX 78711                                                             |                                             |                |                               |
| vices and           |                                                                                                    |                                                           | Ph<br>Ema                                                     | one: ( <u>254) 999-9999</u><br>il: ismith1@omail.com                                           |                                             |                |                               |
| <u>s</u> )          |                                                                                                    |                                                           |                                                               |                                                                                                |                                             |                |                               |
|                     | Objective                                                                                                  |                                                           |                                                               |                                                                                                |                                             |                |                               |
|                     | A position as a manager in a specialized industry.                                                         |                                                           |                                                               |                                                                                                |                                             |                |                               |
|                     | Ability Summary                                                                                            |                                                           |                                                               |                                                                                                |                                             |                |                               |
| 25<br>nine )        | Experience in directly supervising sales workers in a retail establishment or depa                         | tment, including management functions such as p           | purchasing, accounting, and personnel work.                   |                                                                                                |                                             |                |                               |
| ienices             | Employment History                                                                                         |                                                           |                                                               |                                                                                                |                                             |                |                               |
|                     | Department Manager                                                                                         |                                                           |                                                               |                                                                                                |                                             |                |                               |
| Center )            | 01/2015 - Current                                                                                          | Best Buy                                                  |                                                               |                                                                                                |                                             |                | Waco, TX                      |
| ienter )            | Directly supervise and coordinate activities of retail sales workers in an establishm                      | ent or department. Duties may include managem             | ent functions, such as purchasing, budgeting, a               | ccounting, and personnel work, in addition to supervis                                         | .ory duties.                                |                |                               |
| ter )               | Education History                                                                                          |                                                           |                                                               |                                                                                                |                                             |                |                               |
| [                   | Issuing Institution                                                                                        |                                                           | Location                                                      | Degree Received                                                                                | Cor                                         | irse of Study  |                               |
| faction             | McLennan Community College                                                                                 |                                                           | Waco, TX                                                      | Associate's Degree                                                                             | Bus                                         | iness          |                               |
|                     | Honors & Activities                                                                                        |                                                           |                                                               |                                                                                                |                                             |                |                               |
| endes               | Employment History<br>Department Manager                                                                   | <b>40</b> m.                                              | ome 📾My Darbinand 🕞 Sign Out 📥 Services                       | Sar Beitheldeach 🤊 🎬 Seavelant fan Bergeleyens                                                 |                                             |                | Quick Serve                   |
| Center >            | 01/2015 - Current<br>Directly supervise and coordinate activities of retail sales workers in an establishm | Best Buy<br>ent or department. Duties may include managem | ent functions, such as purchasing, budgeting, a               | coounting, and personnel work, in addition to supervis                                         | iory duties.                                |                | Wate, TX                      |
| ar ><br>c           | Education History<br>Issuing Institution<br>MoLannan Community College                                     |                                                           | Location<br>Water, TX                                         | Degree Received<br>Associate's Degree                                                          | Cer                                         | inse of Study  |                               |
|                     | Honors & Activities                                                                                        |                                                           |                                                               |                                                                                                |                                             |                |                               |
|                     | Additional information Detailed References                                                                 |                                                           |                                                               |                                                                                                |                                             |                |                               |
|                     | Jack Smith, Managar<br>Walmart<br>(355),255-6444                                                           |                                                           |                                                               |                                                                                                |                                             |                |                               |
|                     | Business reference known for 8 year(s).                                                                    |                                                           |                                                               |                                                                                                |                                             |                |                               |
|                     | III Show Additional Employer Searchable Items                                                              | Delete Provent                                            |                                                               |                                                                                                |                                             |                |                               |
|                     |                                                                                                    | 10 Uniese Késumé                                          | Save Résumé & Retur                                           | Click                                                                                          | Here to Co                                  | ntinue         |                               |
|                     | Additional Résumé Options                                                                                  |                                                           | ( Edit Title   Copy Rés                                       | umé   Email Résumé   Download Résumé )                                                         |                                             |                |                               |
|                     |                                                                                                    |                                                           | Select and                                                    | ther Job Seeker Service                                                                        |                                             |                |                               |
|                     |                                                                                                    | <b>A</b> 5                                                | ervices Se Portfolio 🚓 Site Map 🔾 S                           | Re Search O Page Preferences +3 Peedback                                                       | Assistance                                  |                |                               |
|                     |                                                                                                    | errowy associated   Di                                    | <ul> <li>Internet of the proceeding proceeding ( )</li> </ul> | fome (+ Sign Out                                                                               |                                             |                |                               |
|                     |                                                                                                    |                                                           | Copyright © 1995-2019 (<br>For more inform                    | Deographic Solutions, Inc. All rights reserved.<br>ration contact <u>Oscoaraphic Solutions</u> |                                             |                |                               |

## Congratulations! You have Created a Resume.

Your resume can now be:

- Saved
- Updated
- Printed
- Downloaded
- Emailed

All by logging into WorkinTexas.com.

Click 'Save Resume & Return' to start your job search.

## **Congratulations!**

You have registered for WorkinTexas.com

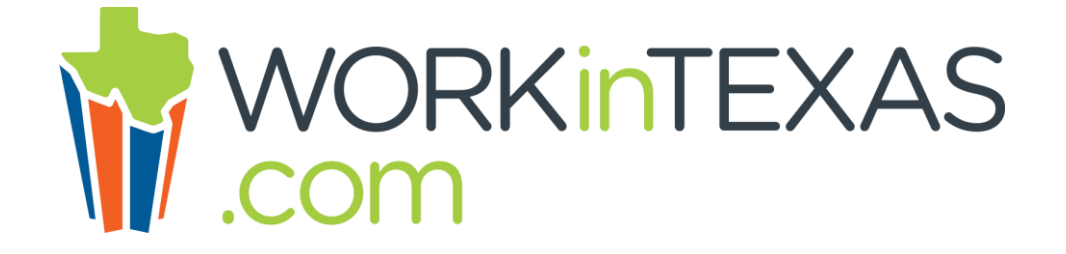

Be sure to remember your User ID and Password to Login when you return to WorkinTexas.com

Want to be the First to Know about Job Openings & Hiring Events?

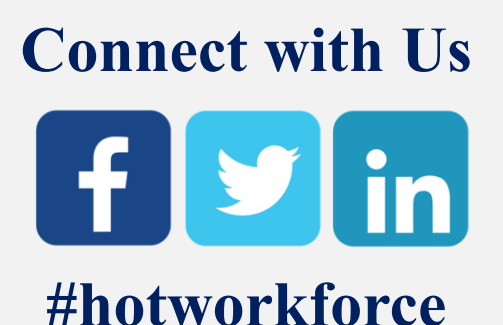

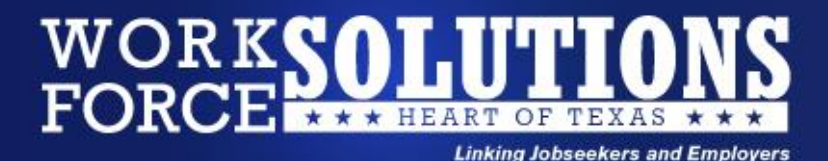

### Visit a Workforce Solutions Center for additional assistance

### **Falls County Workforce Solutions Center**

230 Coleman Street, Marlin, TX 76661 Phone Number: (254) 883-5678

### Hill County Workforce Solutions Center

233 E. Elm Street, Hillsboro, TX 76645 Phone Number: (254) 582-8588

### **Freestone County Workforce Solutions Center** 517 E. Main Street, Teague, TX 75860 Phone Number: (254) 739-2887

McLennan County Workforce Solutions Center 1416 S. New Road, Waco, TX 76711 Phone Number: (254) 296-5200

The Heart of Texas Workforce Board, Inc. is an equal opportunity employer/programs and auxiliary aids and services are available upon request to include individuals with disabilities. TTY/TDD via RELAY Texas service at 711 or (TDD) 1-800-735-2989 / 1-800-735-2988 (voice).